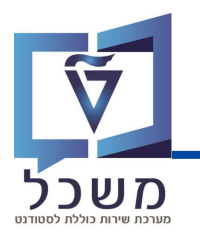

# **Graduation** ביה"ס לתארים מתקדמים

## SAP מערבת

### חוברת עמדה

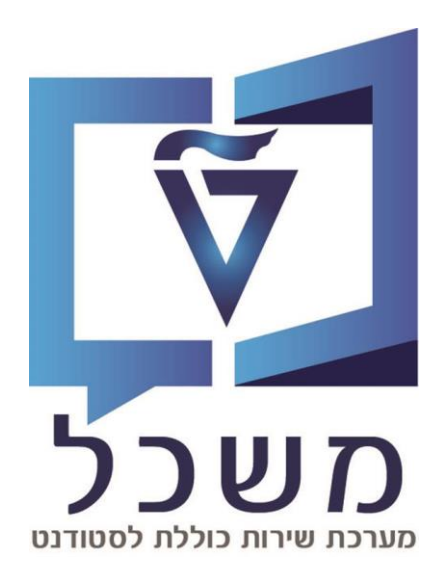

### ספטמבר 2023

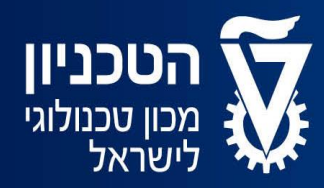

האגף למחשוב ולמערכות מידע

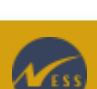

### מבוא

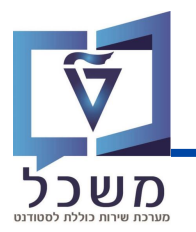

חוברת עמדה זו מפרטת את השלבים שעל משתמשות ביה"ס לתארים מתקדמים לבצע ב-5 תהליכי גמר שונים:

- ס דוקטור
- ס מגיסטר עם תזה ס
- ס מגיסטר ללא תזה
- ס מסלול ישיר / מיוחד לדוקטור
  - ס תוכנית מצוינות

התהליכים מורכבים **מ-3 משתמשים** שונים העובדים **ב-2 פלטפורמות** SAP שונות:

#### 1. סטודנט

הסטודנט מבצע את כל תהליך הגמר שלו במערכת שנקראת MY GRADUATION. במערכת זו הוא מעלה מסמכים ומאשר פרטים אישיים.

#### 2. פקולטה

רכזות הפקולטה לוקחות חלק פעיל רק בתהליך 'מגיסטר ללא תזה' ומבצעות את חלקן ב**'מערבת ההחלטות'**. תפקידן ליצור 'החלטת גמר' במערכת במסלול מגיסטר ללא תזה ולהעלות מסמכים. להן הרשאות חלקיות לעומת ביה"ס.

#### 3. בית הספר לתארים מתקדמים

**'מערבת ההחלטות'** היא כלי עבודה מרכזי בתהליך הגמר עבור ביה"ס לתארים מתקדמים, אך בניגוד לפקולטה, לביה"ס הרשאות מלאות. במערכת זו ביה"ס בודק את כל תהליך הגמר של הסטודנט: אישור המסמכים וכללים, הזנה וקביעת תאריכי יעד, שינוי סטטוסים ואישור וועדות. חלק מהשלבים מתנהלים OFFLINE.

עקב ריבוי התהליכים והמשתמשים, לאורך החוברת ישנם תרשימי זרימה המלווים את שלבי תהליך הגמר ע"פ תפקידים. הדוגמאות שהחוברת מציגה תואמות את התהליך הארוך ביותר – דוקטור / מגיסטר עם תזה. בתהליכים מגיסטר ללא תזה ומסלול ישיר לדוקטור מרבית השלבים הינם זהים לחלוטין לתהליך דוקטור / מגיסטר עם תזה. כל השלבים של כל התהליכים (החופפים והשונים) מצוינים בתוכן העניינים.

### מסך בניסה

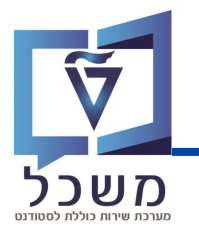

עם בניסתך למערבת ההחלטות יוצג מסך **חיפוש גמר: בל הקטגוריות**:

|                                                         |                              |                             | (4)                  |                                  |
|---------------------------------------------------------|------------------------------|-----------------------------|----------------------|----------------------------------|
|                                                         | (1)                          | Û <u>~</u>                  | ז שנשמרו:            | קריטריוני חיפוש חיפושינ 🗸        |
|                                                         |                              | ~                           | רים 🗸                | קטגוריית החלטה                   |
|                                                         |                              | ~                           | רים 🗸                | סטטוס החלטה                      |
|                                                         | $\Theta \oplus \sim$         | ~                           | רים 🗸                | סטטוס נוסף                       |
|                                                         | 00 5                         | ✓                           | אים 🗸 🗸              | מספר סטודנט                      |
| 6                                                       | תוצאות מקסימלי: 100          |                             | _                    | (2)                              |
|                                                         |                              | שמור חיפוש בשם:             | מחדל                 | חפש ניקוי הזנות אפס לברירת       |
|                                                         |                              | ורט                         | ה מאסטר ללא תזה דוקט | סטודנט לתואר ראשון ╞ מאסטר עם תז |
| ישראלית תכנית לימודים פקולטה סטטוס החלטה סטטוסים נוספים | שם משפחה, שם מספר סטודנט ת"ז | גוריית החלטה שם פרטי, שם מש | תאריך השת קט         | מזהה החלטה תאריך וועד.           |
|                                                         |                              |                             |                      | אין נתונים זמינים 👔              |
|                                                         |                              |                             |                      |                                  |

חיפוש ע"פ קריטריונים: ניתן לסנן את תוצאות החיפוש לפי מספר קטגוריות במקביל. אפשרויות החיפוש רבות, ניתן גם לפי תעודת זהות, פקולטה וכו'. ברירות המחדל הן: **קטגוריית החלטה:** מגיסטר עם תזה/ללא תזה, דוקטור, מגיסטר במהלך ההשתלמות לדוקטורט סטטוס החלטה: סטטוס החלטה כללית של תהליך הגמר, מגדיר מי חייב לעשות את השלב הבא סטטוס נוסף: משמש לייצוג התהליך וזרימת העבודה בין הסטודנט, פקולטה לבית הספר לתארים מתקדמים ועזרה במעקב אחרי תאריכי יעד

מספר סטודנט: מספר פנימי ייחודי של מערכת SAP, נוצר בתהליך רישום וקבלה.

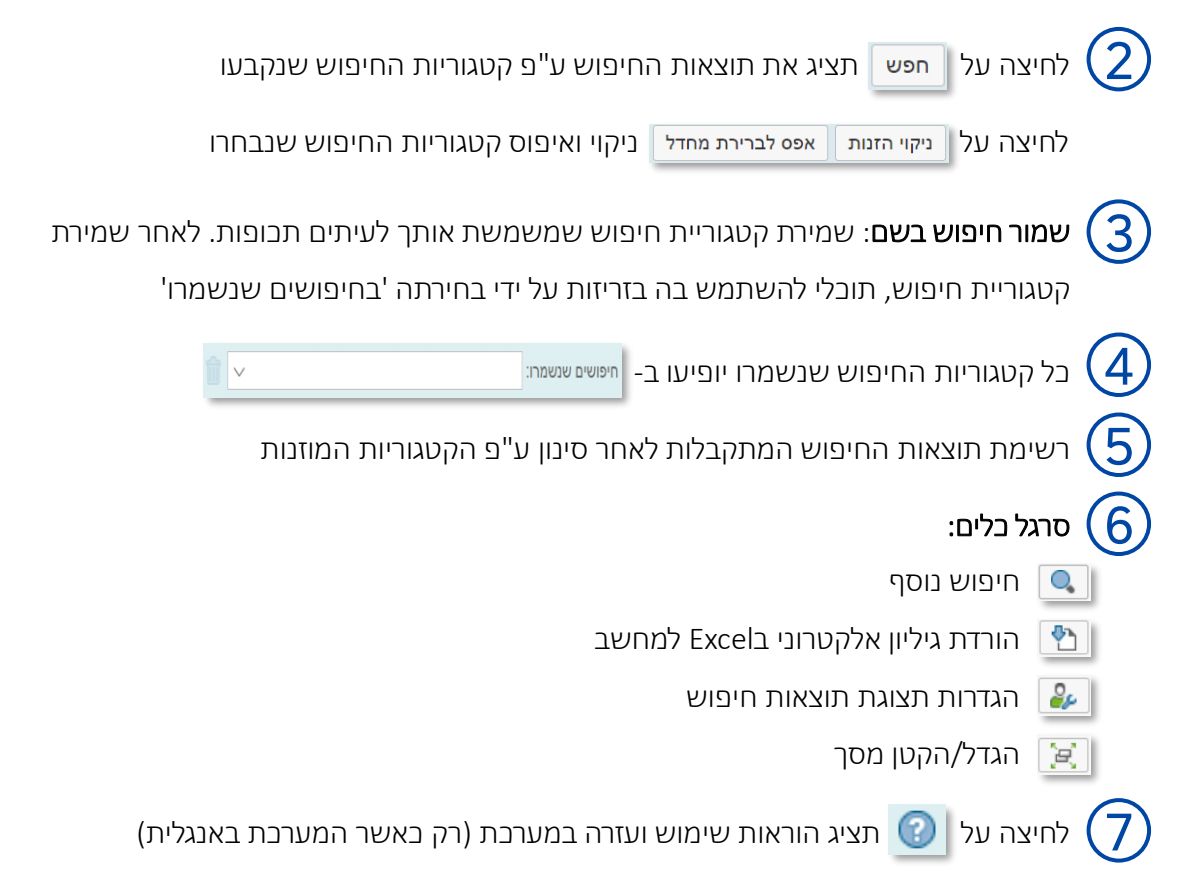

1

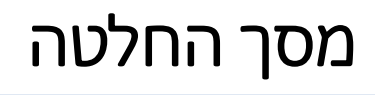

החלטת גמר: מאסטר עם תזה

1

שמירה 📔 ציטול 🔰 🖉 עריכה 🖨 🚺 סטטוס נוסף 🗸 📔 שמירה 🗧 🗶 שמירה אימות 🗸

SAP

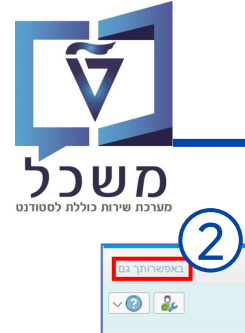

| גל בלים:                                                                               | סו (1)        |
|----------------------------------------------------------------------------------------|---------------|
| לחצי לאחר כל פעולה שאת מבצעת לצורך שמירה.                                              | שמור 📙        |
| לחצי בשביל לבטל את הפעולה האחרונה שביצעת.                                              | ביטול 🗙       |
| לחצי על מנת לבצע שינויים ועריכות. ללא לחיצה על עריכה לא תוכלי לבצע שום פעולה ושינויים. | עריכה 🧪       |
| חזרה למסך חיפוש                                                                        | <b>\$</b>     |
| ריענון נתונים [                                                                        | Ф             |
| תאימות ∕ך שינוי סטטוס החלטה כללי של החלטת הגמר, מתבצע במערכת באופן אוטומטי             | שנה את תוצאו  |
| ייייייייייייייייייייייייייייייייייייי                                                  | הפסקת ל 🧏     |
| קביעת סטטוס באופן ידני                                                                 | > סטטוס מיוחד |

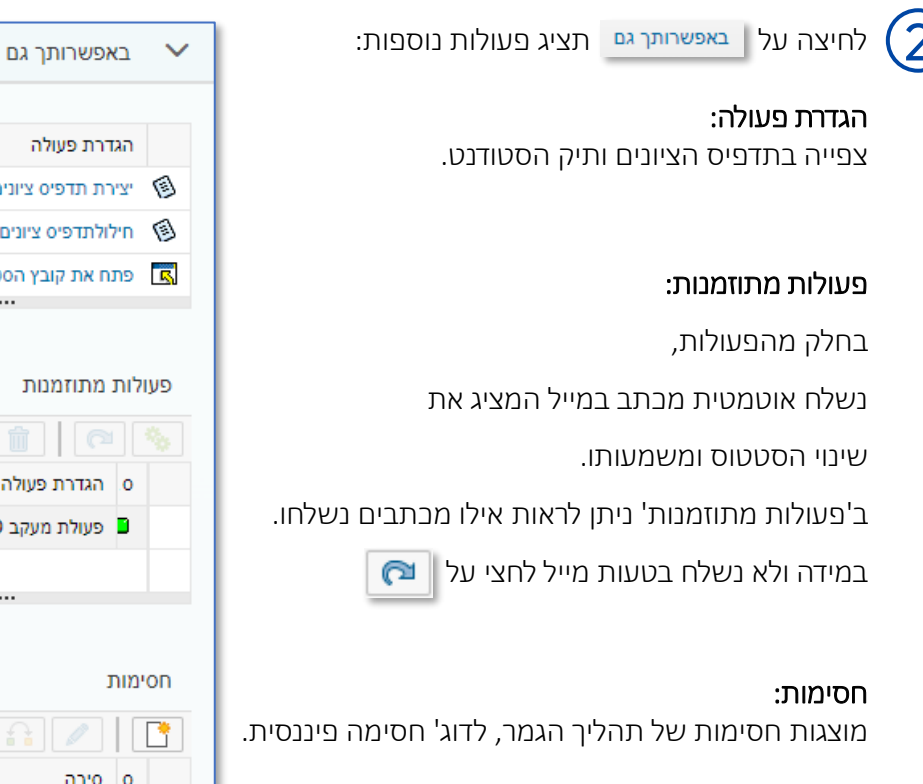

| הגדרת פעולה               |   |
|---------------------------|---|
| יצירת תדפיס ציונים שוטף 🔇 | 3 |
| חילולתדפיס ציונים סופי 🕅  | 3 |
| פתח את קובץ הסטודנטים 🖬   | 3 |
|                           |   |
|                           |   |
| פעולות מתוזמנות           | ) |
|                           |   |
| ס הגדרת פעולה             |   |
| ISR פעולת מעקב GD ליצור 🛢 |   |
|                           |   |
|                           |   |
|                           |   |
| זסימות                    | I |
| 🔒 68 🔝 🖉 🕅                |   |
| ס סיבה ת                  |   |
|                           |   |

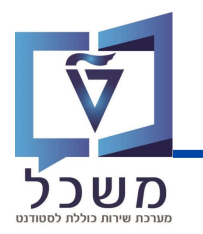

מסך ההחלטה מחולק ל-4 בלוקים המציגים בתוכם נתונים ופעולות שונות:

לחיצה על 💙 המופיע בצד ימין, תפתח / תסגור את הבלוק ותציג את הנתונים והפעולות שניתן לבצע בו.

סקירה כללית

<

**בלוק 1-** בלוק זה מציג את נתוני הסטודנט, נתוני סיום הלימודים ותאריכי יעד, נתוני ההחלטה וסטטוסים, הערות והיסטוריית שינויים. בבלוק זה ניתן להזין/ לשנות תאריכים ומספר גלימות (במסלול מגיסטר בלבד).

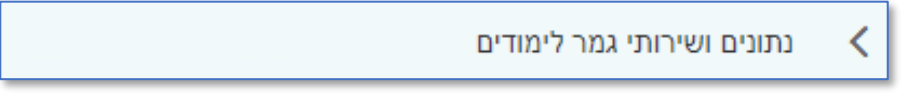

**בלוק 2-** בלוק זה מציג את פרטי טקס הסיום, גלימת הסטודנט ותאריך הטקס.

נתוני הגלימה המוצגים רלוונטיים רק למסלול מגיסטר והם רק לידיעה (שם לא עורבים / משנים את הנתונים).

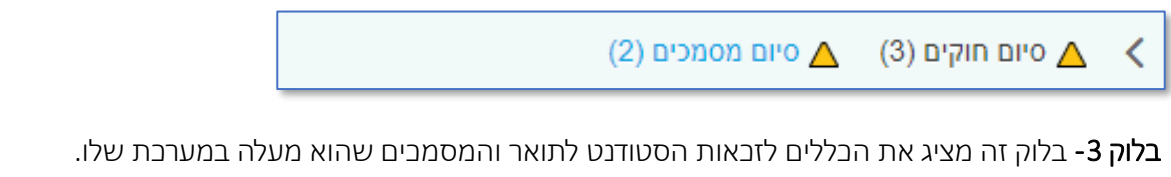

בבלוק זה נקבע אם הכללים לזכאות תקפים או לא, ונבדוק אם מסמכי הסטודנט תקינים או דרושים העלאה מחדש.

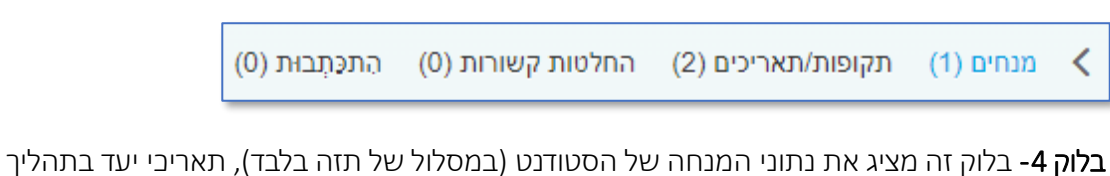

**בלוק 4-** בלוק זה מציג את נתוני המנחה של הסטודנט (במסלול של תזה בלבד), תאריבי יעד בתהלין גמר הלימודים, קישור לתהליבים קודמים של הסטודנט (לדוג' תהליך התזה) ומיילים שנשלחו ב'פעולות מתוזמנות'.

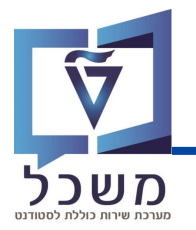

#### מקרא צבעים לתרשימים:

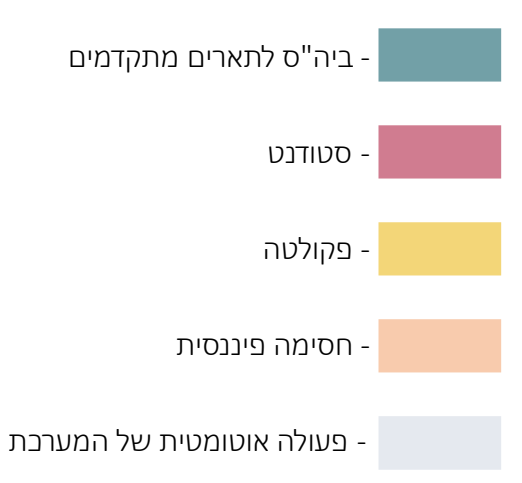

#### סרגל בלים:

לאורך החוברת, ישנם מספר לחיצים שכיחים ושימושיים בכל התהליכים:

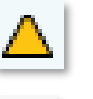

מסומן בקטגוריות הדורשות בדיקה

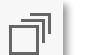

תפריט בחירה: בחירה קולקטיבית של כל המסמכים

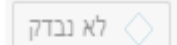

מסמך שעוד לא נבדק

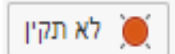

לא תקין : הכלל לא תקף, נדרש טיפול / המסמך לא תקין, יש להעלות אותו מחדש

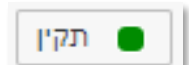

תקין : הבלל תקף ומאושר / המסמך תקין

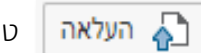

טעינת מסמבים

### מגיסטר ללא תזה

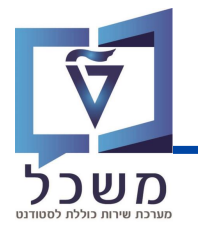

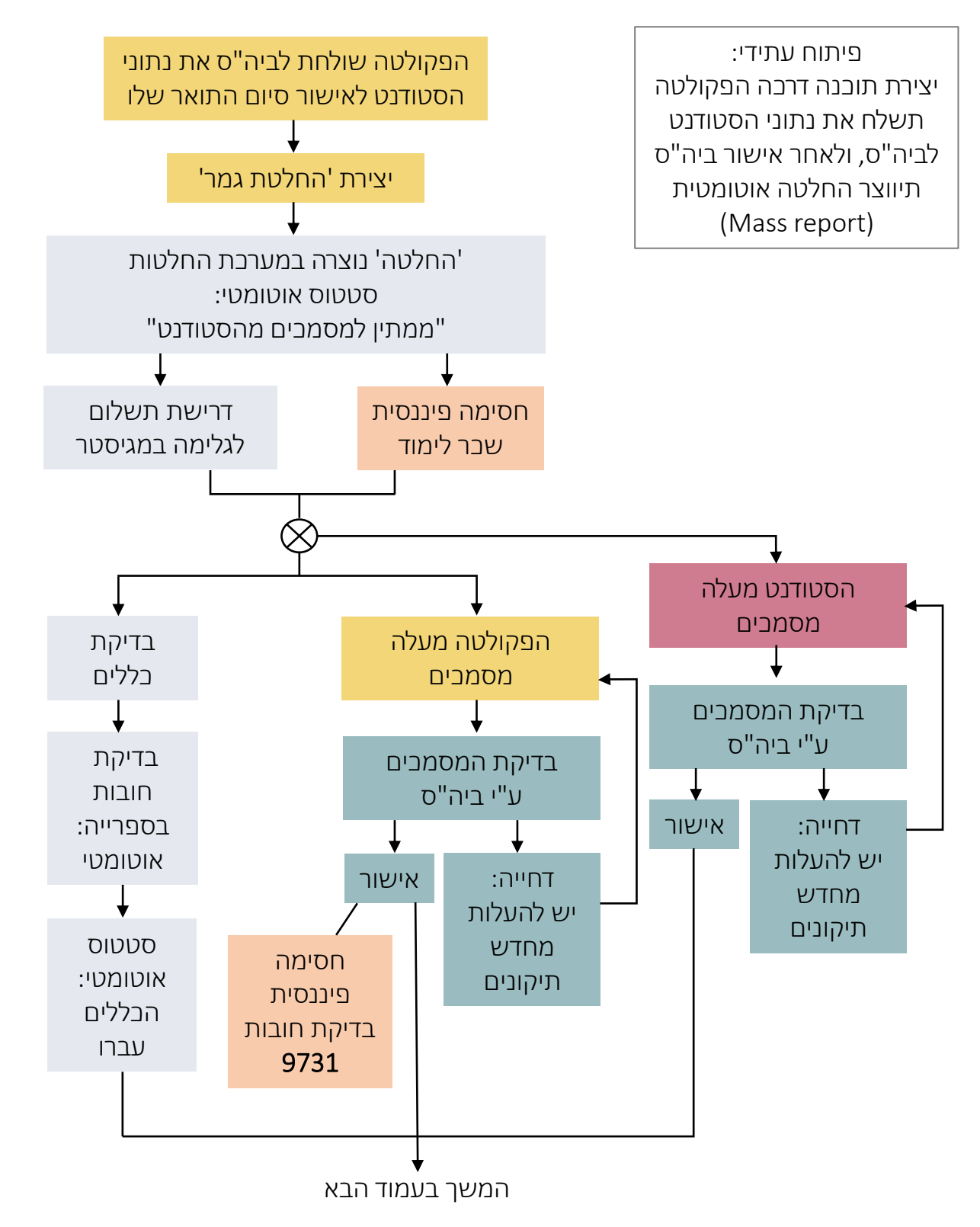

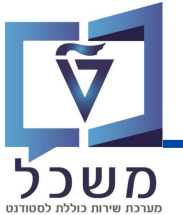

### מגיסטר ללא תזה

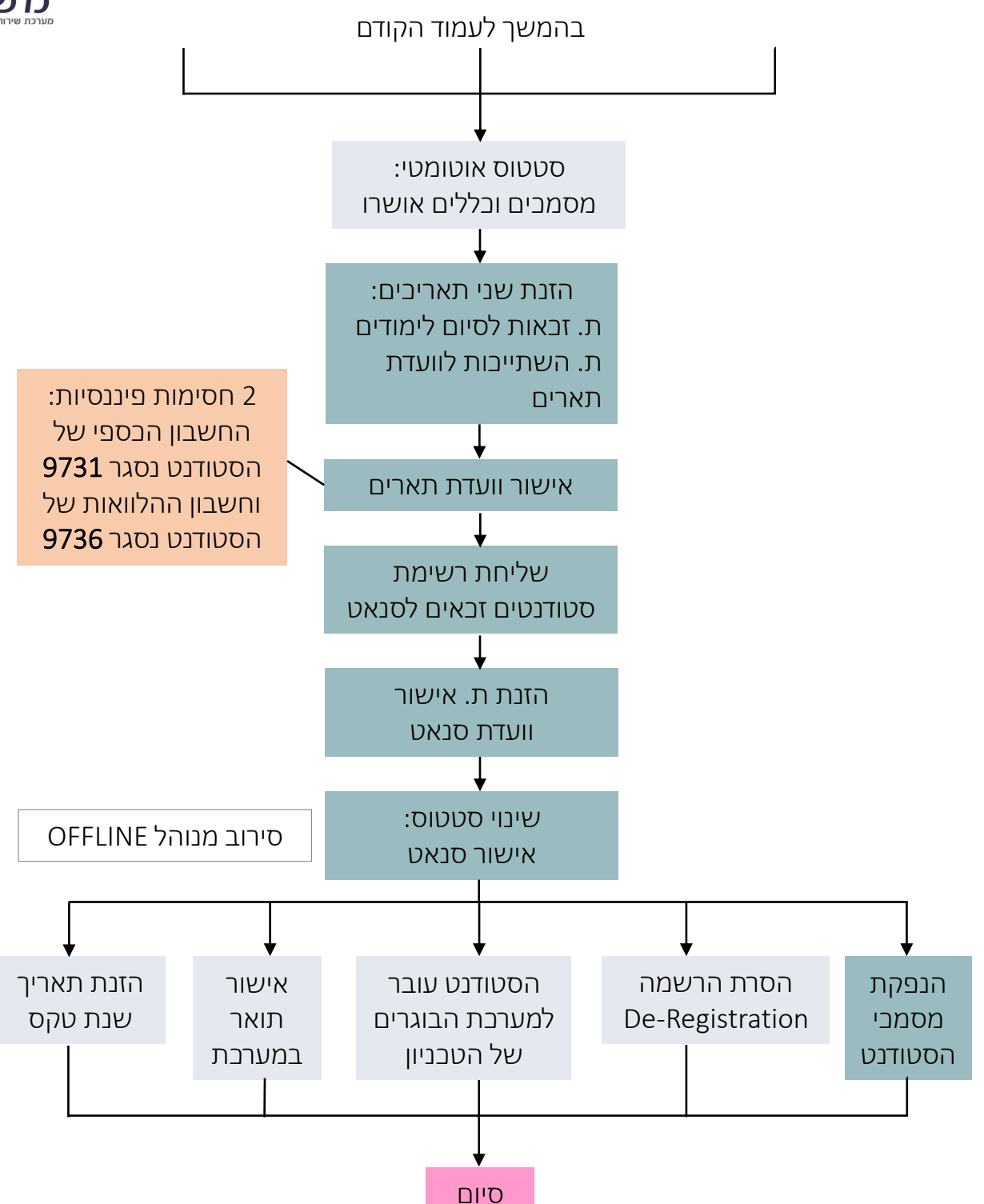

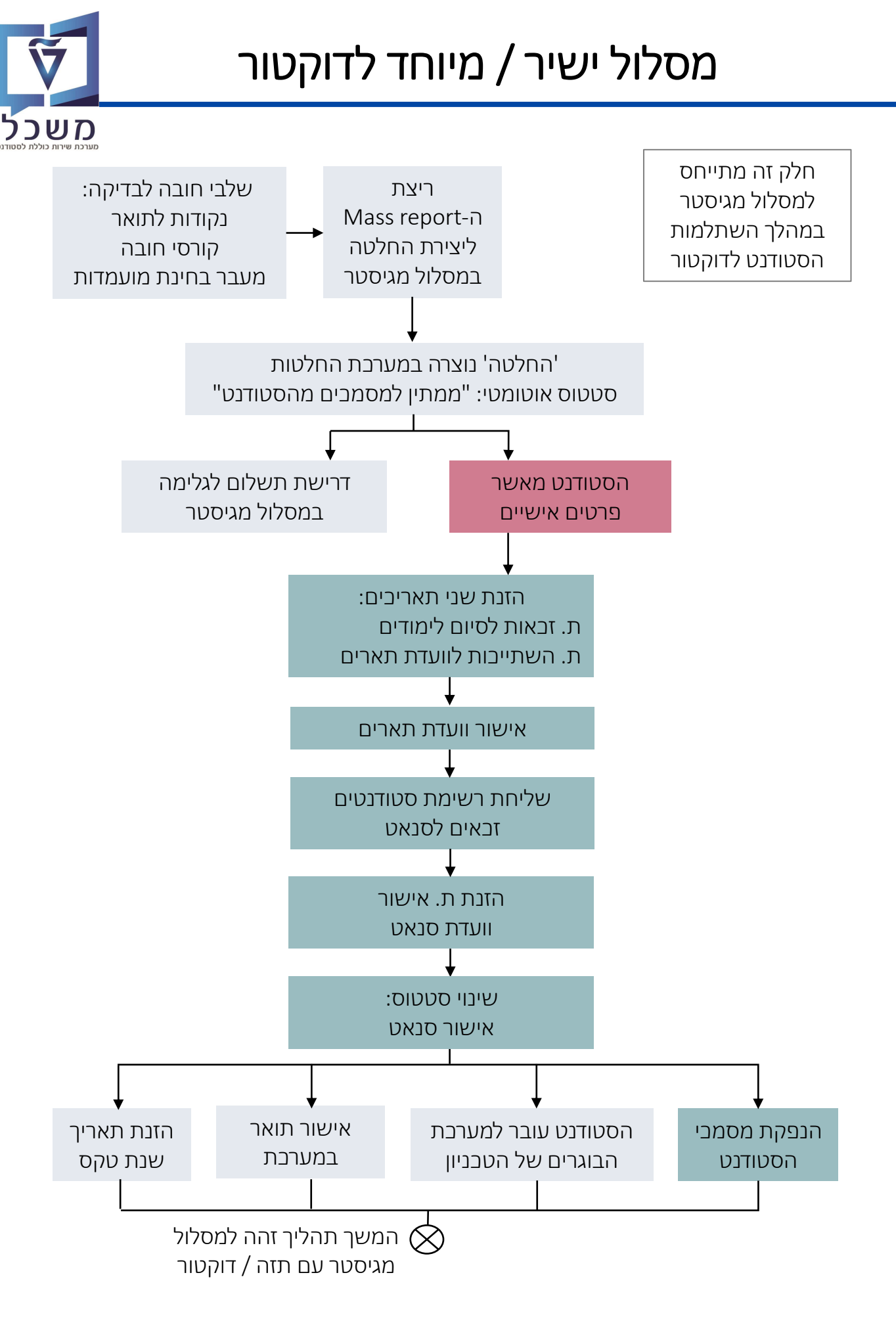

### דוקטור ומגיסטר עם תזה

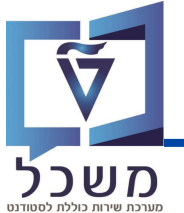

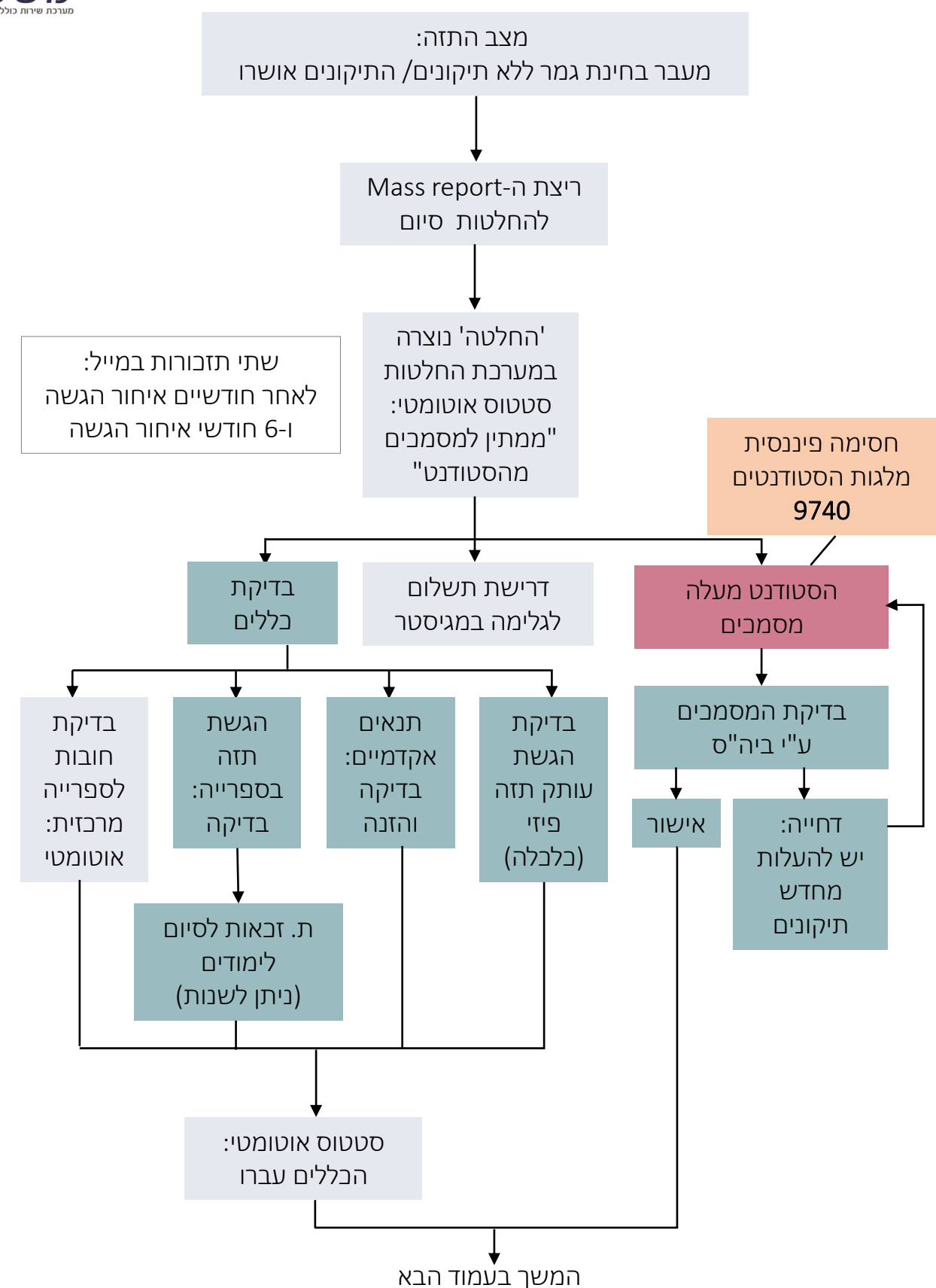

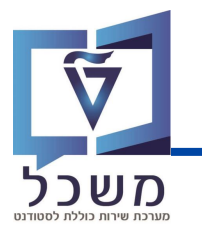

### דוקטור ומגיסטר עם תזה

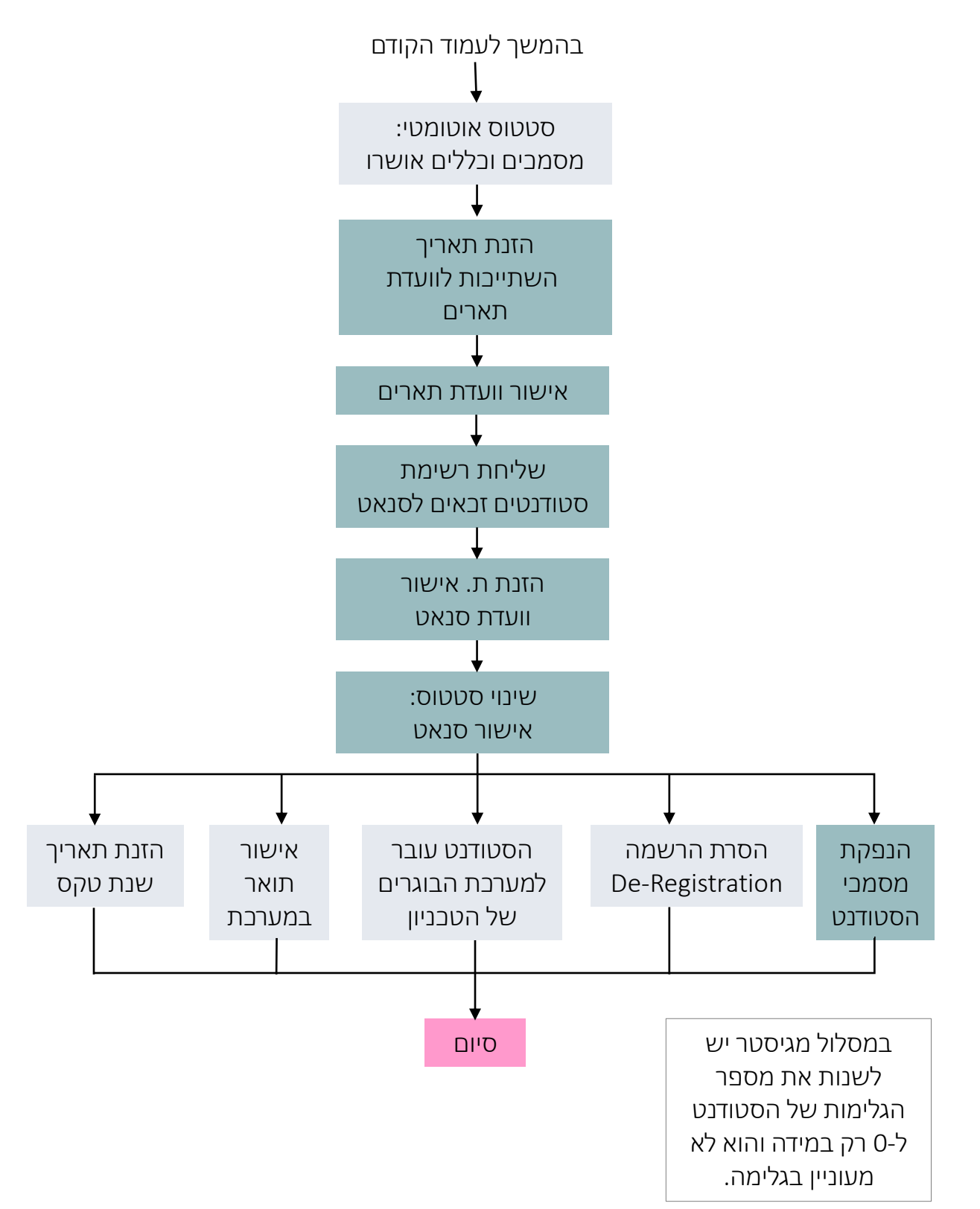

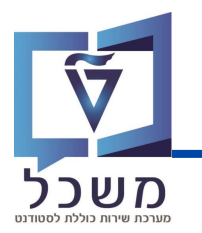

תהליך זה רלוונטי לכל תהליכי הגמר, בתהליך מגיסטר ללא תזה יש לבדוק גם את מסמכי פקולטה.

כנסי ללשונית 'סיום מסמכים' בבלוק 3.

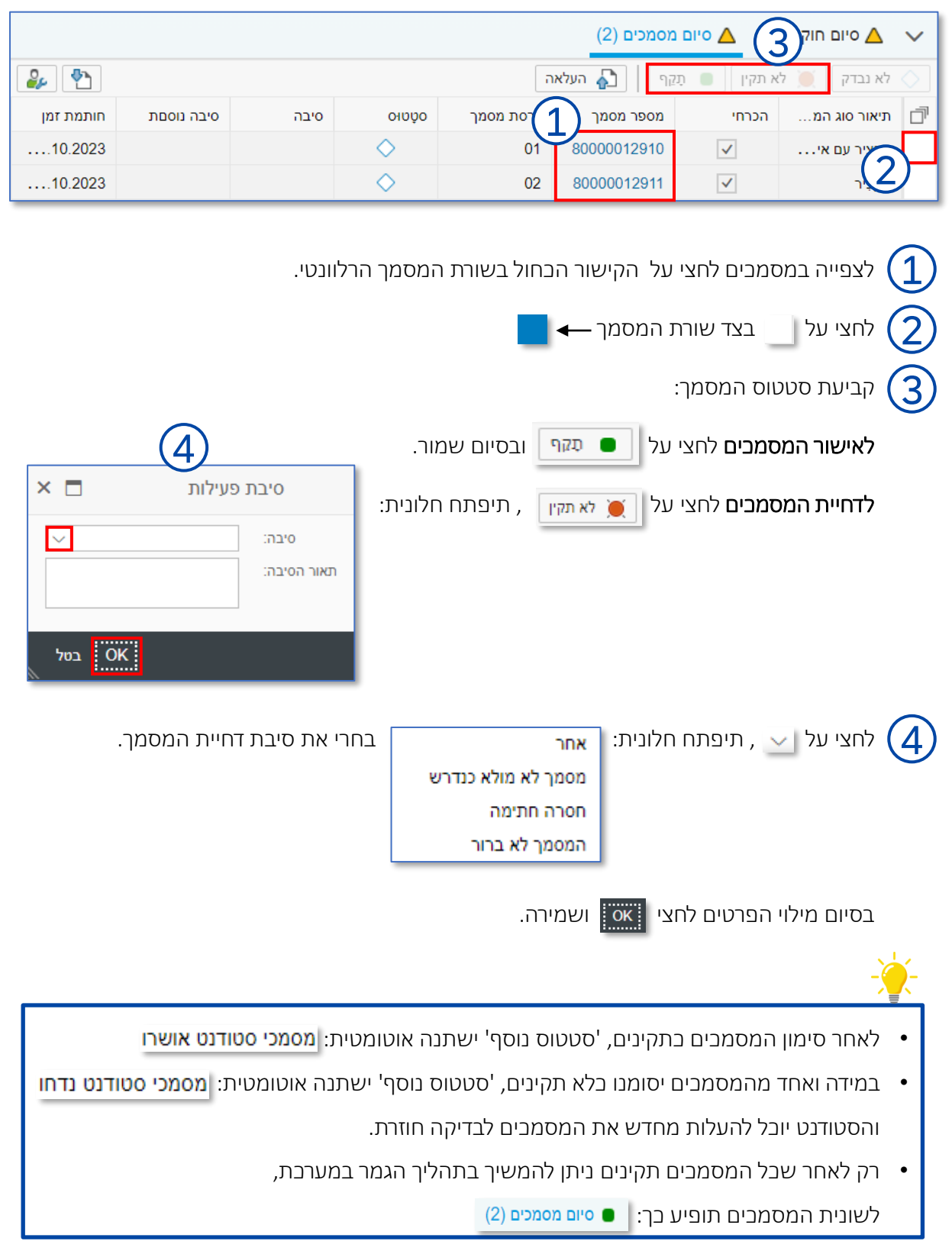

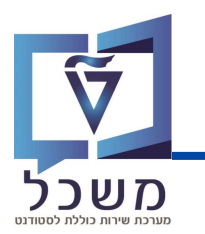

#### תהליך זה רלוונטי לכל תהליכי הגמר, בתהליך מגיסטר ללא תזה הכלל היחיד הוא אוטומטי: חובות בספרייה.

- ע בדיקת החובות של הסטודנט בספרייה נעשית באופן אוטומטי ומוצגת במערכת לידיעה ולא ניתנת ✔ לשינוי. את שאר התנאים יש לבדוק ולאחר מכן לסמן במערכת (תקין / לא תקין).
  - אחרי אישור הכללים, תאריך זכאות לסיום הלימודים מופיע אוטומטית בהתאם. ניתן לשנות את התאריך הזה על ידי ביצוע הפעולות המפורטות בעמוד הבא.

#### כנסי ללשונית 'סיום חוקים' בבלוק 3.

| 2, | 團             |                 |                             | ום מסמכים (2)                                                                      | 2 (3) סיום חוקים 🔺 🗸                                    |
|----|---------------|-----------------|-----------------------------|------------------------------------------------------------------------------------|---------------------------------------------------------|
|    |               |                 |                             | ាជជា                                                                               | לא נבדק 📜 לא תקין                                       |
|    | שם סטטוס      | סמל סטטוס       | בדיקה ידנית                 | הסבר הכלל                                                                          | nnig L                                                  |
|    | חוקי          | •               |                             | בדיקות לחובות ספרייה                                                               | בדיקות לחובות ספרייה                                    |
|    | לא נבדק       | $\diamond$      | האם התזה כבר זמינה בספרייה? |                                                                                    | התזה בספרייה                                            |
|    | לא נבדק       | $\diamond$      | $\checkmark$                | מולאו תנאים אקדמיים?                                                               | תנאים אקדמיים                                           |
|    |               |                 | יום שמירה.<br>סיום שמירה.   | בצד שורת המסמך →<br>הבלל:<br>יחצי על [■ַתַּתַּחַ] ובס<br>לחצי על [ַֻתַּמַיּזַ] ובכ | 1 לחצי על 1 1 קביעת סטטוס 2 לאישור הבלל ק לדחיית הבלל ק |
|    | ות אמר הושימו | חמטית: חואי ברא | ווס נוסף ישוננה אול         | הבללים במאושרים, ססס                                                               | לאווו קביעונ •                                          |
|    |               | זר במערכת,      | המשיך בתהליך הגנ            | ל הכללים מאושרים ניתן ל                                                            | <ul> <li>רק לאחר שבי</li> </ul>                         |
|    |               |                 | (3) קים                     | מכים תופיע כך: 🛑 סיום חו                                                           | לשונית המסנ                                             |

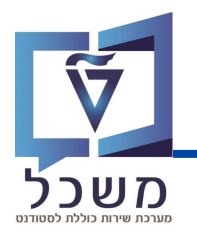

. תהליך הזנת תאריכים רלוונטי לכל תהליכי הגמר, אין צורך להזין גלימה במסלול דוקטור

בבלוק 1, המציג סקירה ונתונים כלליים, ניתן להזין את כמות הגלימות המוענקות לסטודנט (במסלול

מגיסטר בלבד) ולהזין / לשנות את תאריכי היעד של הסטודנט לאורך תהליך סיום הלימודים שלו.

|                |                      | (                      | 1) |      |                              |                                    | 🔪 סקירה כללית  |
|----------------|----------------------|------------------------|----|------|------------------------------|------------------------------------|----------------|
|                |                      | נתוני החלטה            |    |      | נתוני סיום לימודים           |                                    | תוני לימודים   |
|                | 2000021430           | מזהה החלטה:            |    |      | :תאריך וועדת סנאט            | 1 GALINA, MASTER THESIS GAL        | שם סטודנט:     |
|                | מאסטר עם תזה         | קטגוריה -> תת קטגוריה: |    |      | מאריך השתייכות לוועדת תארים: | 0200015626                         | מספר סטודנט:   |
|                | ממתין לתגובת הסטודנט | סטטוס/סיבת החלטה:      |    |      | . תאריך זכאות לסיום הלימודים | 800034530                          | :ת"ז ישראלית   |
|                | התחלתי               | סטטוסים נוספים:        |    | 0000 | שנת סיום:                    | מגיסטר למדעים בהנדסת חשמל (עם תזה) | תכנית לימודים: |
| הצג היסטוריה 🗐 | 10:33:38 09.10.2023  | חותמת זמן:             |    |      | שנת סיום עברית:              | הפקולטה להנדסת חשמל                | פקולטה:        |
|                |                      | : הערת                 |    |      | רמת מצוינות לתואר:           |                                    |                |

לחצי על 🗾 , תיפתח החלונית:

|          | ×□  |                 | ולוג גמר לימודים        | דיא                          |
|----------|-----|-----------------|-------------------------|------------------------------|
| 2        | )~  | גלימה הוענקה: 0 | <ul> <li>✓ 0</li> </ul> | מספר תהליך גלימה לטקס:       |
|          | ⊞   |                 |                         | תאריך השתייכות לוועדת תארים: |
| <u>3</u> |     |                 |                         | :תאריך וועדת סנאט            |
|          | Ē   |                 |                         | תאריך זכאות לסיום הלימודים:  |
|          | בטל | ок 4            |                         |                              |

הזנת גלימה: כל סטודנט זכאי לגלימה אחת, במידה והסטודנט אינו מעוניין הזני 0. 🌔

הזנת תאריך: לחצי על 💼 , יפתח לוח שנה: בחרי את התאריך הרצוי 🏾

בסיום לחצי אס ושמירה. (4

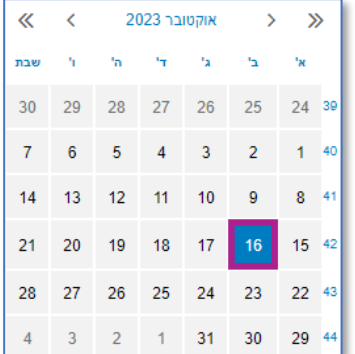

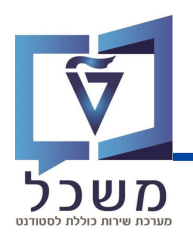

#### תהליך שינוי הסטטוס הינו אוטומטי ורלוונטי לכל תהליכי הגמר, אך גם ניתן לעשות זאת ידנית.

לאחר בדיקת תקינות כל המסמכים ואישור הכללים, תוכנת Mass Report מריצה לילית את הנתונים

ואחראית לריענון המערבת ושינוי הסטטוס:

ניתן לשנות באופן ידני את הסטטוס: מסמכים וגמר אושרו

| בה את תוצאת האימות 🗸 🔰 מטטוס נוסף 🗸 שנה את תוצאת האימות 🗸 | שמיו | 8 |
|-----------------------------------------------------------|------|---|
| סקירה כללית                                               | <    |   |
| נתונים ושירותי גמר לימודים                                | <    |   |

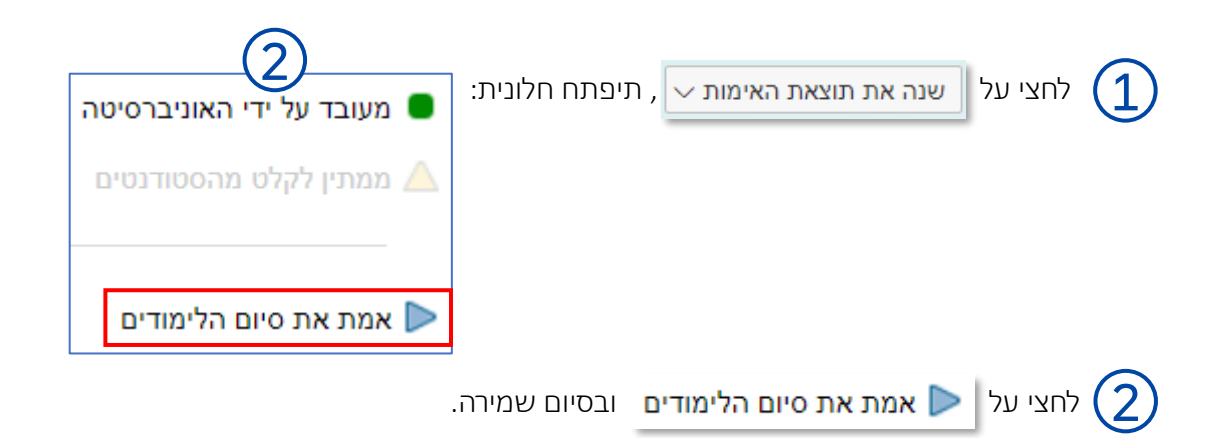

בעת הסטטוס השתנה וניתן להמשיך בתהליך ע"פ תרשים הזרימה.

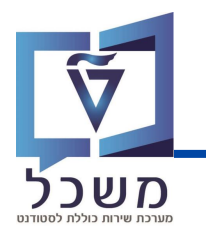

### . תהליך זה רלוונטי לכל תהליכי הגמר מלבד תהליך מגיסטר ללא תזה בו אין מנחים ולא תופיע לשונית 'מנחה'.

ניתן להוסיף / למחוק / לשנות את המנחים המופיעים.

כנסי ללשונית 'מנחה' בבלוק 4.

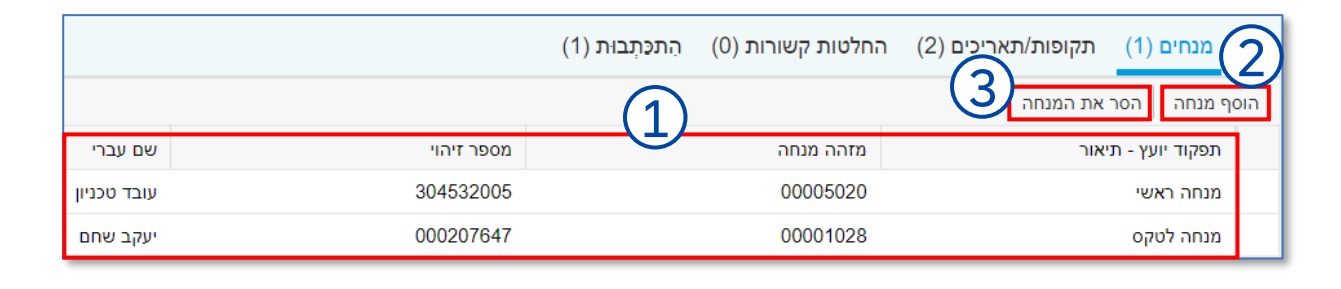

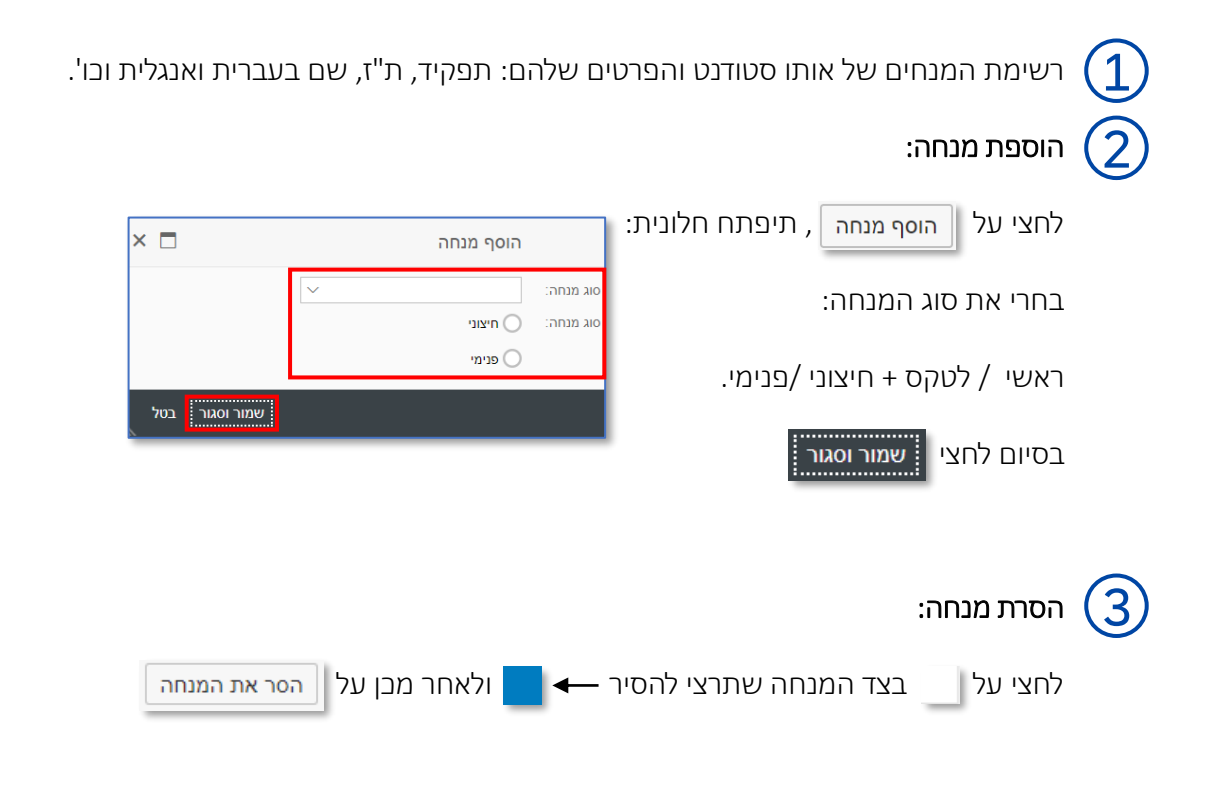

### תאריכים ואישורים

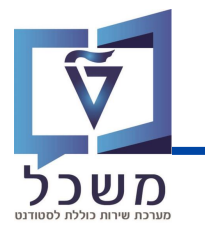

שימי 🎔 אישור וועדת תארים ואישור סנט מאסיבי באמצעות דו"ח הינו פיתוח עתידי

#### תהליך זה רלוונטי לכל תהליכי הגמר.

לאחר אישור המסמבים והכללים, מינוי מנחה ושינוי הסטטוס, יש להזין תאריך השתייבות לוועדת תארים

בבלוק 1 (הסבר מפורט בעמוד 15) . לאחר קבלת אישור הוועדה, יש לשנות סטטוס באופן ידני:

| שמירה אנה את תוצאת האימות 🗸 🔄 שמירה אנה את תוצאת האימות 🗸 🔄 שמירה אנה את תוצאת האימות א                    |
|----------------------------------------------------------------------------------------------------|
| סקירה כללית <                                                                                              |
| נתונים ושירותי גמר לימודים <                                                                               |
| 2 התחלתי<br>לחצי על סטטוס נוסף ע, תיפתח חלונית:<br>אושר על ידי ועדת תארים אישור סנט לגמר<br>אישור סנט לגמר |
| לחצי על אושר על ידי ועדת תארים ובסיום שמירה.                                                               |

#### 7. בעת הסטטוס השתנה וניתן להמשיך בתהליך ע"פ תרשים הזרימה:

- . (במייל). שליחת רשימת סטודנטים זבאים לסנאט, מתבצעת OFFLINE (במייל). 🗸
- . 15 לאחר קבלת אישור, הזיני תאריך אישור וועדת סנאט במערכת הסבר בעמוד 🗸 🗸
- לאחר הזנת תאריך האישור, שני סטטוס במערכת ההסבר זהה לתהליך המפורט בעמוד זה: 🗸

| התחלתי                 | בסעיפים 1-2. <u>הסטטוס אותו תבחרי הינו:</u> |
|------------------------|---------------------------------------------|
| מסמכים וגמר אושרו 🔳    |                                             |
| אושר על ידי ועדת תארים |                                             |
| אישור סנט לגמר         |                                             |
|                        |                                             |

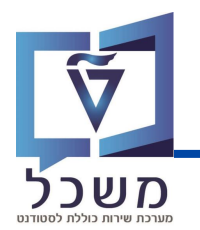

#### פעולות אלה רלוונטיות לכל תהליכי הגמר והן מתבצעות באופן אוטומטי.

לאחר אישור וועדת הסנאט ושינוי הסטטוס שהוסבר בעמוד 18, תוכנת הרצה מעדכנת את נתוני הסטודנט:

• תאריכי סיום - בבלוק 1, בנתוני סיום הלימודים, שנת סיום לועזית מתעדכנת בצורה אוטומטית:

ניתן לשנות באופן ידני ע"פ ההסבר המפורט בעמוד 15

|            | נתוני סיום לימודים |
|------------|--------------------|
| 12.10.2023 | :תאריך וועדת סנאט  |
| 25.10.2023 |                    |
| 12.10.2023 |                    |
| 2023       | שנת סיום:          |
| צה         | שנת סיום עברית:    |
|            | רמת מצוינות לתואר: |
|            |                    |
|            |                    |

בנוסף, תאריך טקס סיום, המתעדכן בבלוק 2:

|                        |                                | נתונים ושירותי גמר לימודים |
|------------------------|--------------------------------|----------------------------|
| גלימה הוענקה: 1        | 1                              | מספר תהליך גלימה לטקס:     |
| תאריך הטקס: 17.03.2024 | מגיסטר למדע בה ביוטכ ומז (תזה) | אישור לטקס סיום:           |

• נתוני הסטודנט בתיק האישי שלו - המערכת מסירה את הרשמתו (De-Registration), הוא עובר

למערכת הבוגרים של הטכניון ותוארו מאושר במערכת.

לחצי על | באפשרותך גם המופיע בשמאל המסך (הסבר על לחיץ זה בעמוד 5), תיפתח חלונית:

|          | ×         |                             |        | פאנו  | באפשרותך גם |   |         |
|----------|-----------|-----------------------------|--------|-------|-------------|---|---------|
|          |           | באפשרותך גם                 | $\sim$ |       | ~ 🕑 🕹       |   |         |
|          |           | הגדרת פעולה                 |        |       |             |   |         |
|          |           | יצירת תדפיס ציונים שוטף     | Ø      |       |             |   |         |
|          |           | חילולתדפיס ציונים סופי      | Ø      |       |             |   |         |
|          |           | פתח את קובץ הסטודנטים       | 5      |       |             |   |         |
| סטודנט נ | זל תיק הע | יים , המערכת תעביר אותך א , | טודנכ  | בץ הס | פתח את קוב  | 5 | לחצי על |

- המשך הסבר בעמוד הבא -

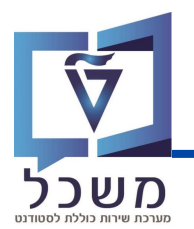

בהמשך לעמוד הקודם, לאחר לחיצה על 🔽 פתח את קובץ הסטודנטים תועברי אוטומטית למערכת

SAP GUI, לתיק הסטודנט:

- 1 אוסברת בסעיף De-Registration צפייה בנתוני
  - צפייה באישור התואר מוסברת בסעיף 2
- צפייה ברשומת הבוגר של הסטודנט מוסברת בסעיף 3

| <b>_</b>                                                        |                                                                                                | קובץ סטודנט |
|-----------------------------------------------------------------|------------------------------------------------------------------------------------------------|-------------|
| 5                                                               | ▣ ᆴ ᆴ ᆴ ᆴ ᇔ <u>ᇾ</u> 옷 ァ ᄛ ; ゑ ゑ , ੶                                                           | _ תפריט     |
|                                                                 | 66 0100003011 מספר סטודנט                                                                      | «           |
|                                                                 | סיום, גו לייב 2; "24.01.1999; זכר 🔐 🚇                                                          |             |
|                                                                 | ית.ארגונית עיקרית אולטה להנדסת השמל ומהשבים                                                    | חיפוש לפי   |
| (2)                                                             | ם סטנוס דייול רייש : ווכה: רוור                                                                | סטודנט 🚑 4  |
| סטטוס חסימות התקדמות סוג תוכנית תוצאות התקדמות בתוכנית          | בן<br>דבלה סקירת בקשה רישום השלמות נתונים כלליים 2 נתונים כלליים התמחויות יישומים מסמכי פעילות |             |
| •                                                               |                                                                                                |             |
| Dates Descriptioncation Statusking Numbertion Numbervice Number | BrinNumberlink Number of Educatione Descriptioncation Code Academic Yeardent Number 🗇          |             |

לחצי על לשונית רישום , יוצגו נתוני סיום ההרשמה של הסטודנט והסיבה לבך: 'סיום לימודים'. 🚺

| שום 🔤 😤 חופשה ללא תשלום 🔹 😂 שינוי תוכנית 🚬 齃 ביטול רישום 🚬 |    |      |     |            |            |       |            |        |            |               | תוכנ<br>ב |
|------------------------------------------------------------|----|------|-----|------------|------------|-------|------------|--------|------------|---------------|-----------|
|                                                            |    | סיבה |     |            |            | זלתי  | רישום התו  | פעילות | 06.08.2023 | ום מ-         | רשונ      |
| סיום לימודים                                               | C  | סיבה |     |            |            | תכנית | הרחקה מו   | פעילות | 23.10.2023 | ם עד          | נרש       |
| a I . 🎛 📥 . V 🖑 🗮 🚊 😥 💼 🚿                                  |    |      |     |            |            |       |            |        | 💼 💊 6á     | â             |           |
| סוג רישום - תיאור                                          | PT | סיבה | שלב | תקף עד     | בתוקף מ-   | סמסטר | שנה אקדמית | 00000  | זיהוי תוכ. | תכנית לימודים | T         |
|                                                            |    |      |     | 23.10.2023 | 06.08.2023 | קיץ   | תשפ"ג      | $\sim$ | 1043       | 004004-3M099  |           |

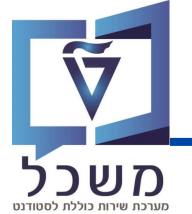

| מנחה/ים             | לחצי על 📘 , תיפתח חלונית עם כל הלשוניות האפשריות: |
|---------------------|---------------------------------------------------|
| הרשאת רישום מיוחדת  |                                                   |
| העדרות שהוצדקה מראש |                                                   |
| קורסים אסורים       |                                                   |
| תזה                 |                                                   |
| תהליכי סיום לימודים |                                                   |
| ר התואר של הסטודנט. | לחצי על                                           |

| לימודים    | תזה תהליכי סיום | ם אסורים | עדרות שהוצדקה מראש קורסי | רשאת רישום מיוחדת ה | חוץ קוהורטות מנחה/ים ה | התאמות למבחנים לימודי | רישה תהליך הערכה | תכתובת קטלוגי ד 💽 |
|------------|-----------------|----------|--------------------------|---------------------|------------------------|-----------------------|------------------|-------------------|
|            |                 |          | விட்                     | , 🗈 📢 🕻             | 6 🔒 🖪 🖓                | M M 7 4               |                  | 6-3 💊 ⊾ 🗋         |
| תקף עד     | בתוקף מ-        | הועבר    | שם תוכנית -תאור          | תכנית לימודים       | תיאור רמת תואר         | סוג תואר - תיאור      | כישורים - תיאור  | רישורים 🗇         |
| 31.12.9999 | 18.10.2023      |          | דוקטור בהנדסת חשמל       | 004004-3M099        | תארים מתקדמים-דוקטור   | דוקטור למדעים         | דוקטור למדעים    | DSC099-42000      |

|                          | לחצי על 🚳 (רק במצב סקירה ניתן לצפות ברשומת הבוגר), 3                              |
|--------------------------|-----------------------------------------------------------------------------------|
| ^                        | ולאחר מכן על 🔁 , תיפתח חלונית עם כל הלשוניות האפשריות:                            |
| אובייקטי חוזה            |                                                                                   |
| מלגות ת.מתקדמים          |                                                                                   |
| תנועות תשלום             |                                                                                   |
| העסקה                    |                                                                                   |
| צרכים מיוחדים            |                                                                                   |
| עובדים קשורים            |                                                                                   |
| בוגר                     |                                                                                   |
|                          | לחצי על <b>בוגר</b> , תצוגת רשומת הבוגר של הסטודנט.                               |
| ion צרכים מיוחדים 😽 בוגר | מלגות סקטוריאליות נתוני חונך 💊 אובייקטי חוזה מלגות ת.מתקדמים תנועות תשלום העסקה 👀 |
| התחלה תאריך סיום 🛗       | יחי. ארגונית של בוגר שם                                                           |
| <b>31.12.9999</b> 19.10  | חשמל ומחשבים הפקולטה להנדסת חשמל ומחשבים 2023.                                    |

© סיימת בהצלחה את תהליך הדוקטור / המגיסטר עם תזה במערכת SAP ע"פ כל השלבים

### תוכנית הצטיינוות

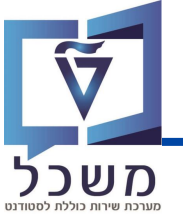

| מערכת שירות |             |           |            |                |                               | (                  |                         |                             |                   |            |
|-------------|-------------|-----------|------------|----------------|-------------------------------|--------------------|-------------------------|-----------------------------|-------------------|------------|
|             |             |           |            | 1              | -11-                          |                    | מרו:                    | <b>יפוש</b> חיפושים שנש     | קריטריוני ח       | ~          |
|             |             | ~         |            |                |                               |                    | הינו                    |                             | נית עם תזה        | תוכנ       |
|             | •           | ~         |            |                | ~                             |                    | הינו                    |                             | נ סיום אנגלית     | שנת        |
|             | ⊝⊕          | C         | <u> </u>   |                | ~                             |                    | הינו 🗸                  | (                           |                   | פקוז       |
|             |             | ~ 日 ]     | 9          | ו בשם:         | שמור חיפוש                    | (                  | 5 [                     | אפס לברירת מחדל             | ש ניקוי הזנות     | חפע        |
|             |             |           |            |                |                               | רמית 🗸             | הדפס הצטיינות אקו       | פן ידני 🗸 📄                 | שנה סטודנט באו    | <b>*</b> / |
| ציון תזה    | ממוצע ציוני | שם תלמיד  | שם תלמיד   | תעודת זהו      | מספר סטודנט                   | הסמכה              | תוכנית הלי              | פקולטה                      | תיאור של ק        | đ          |
|             |             |           |            |                |                               |                    |                         | ים                          | אין נתונים זמינ i |            |
|             |             |           |            |                |                               |                    | נים:                    | ע"פ קריטריו                 | חיפוש ו 🤇         | 1)         |
|             |             |           | .0         | י שנת הסיונ    | לא תזה ומה                    | תזה / ל            | תוכנית עם               | בחור האם ה                  | חובה לו           |            |
|             |             |           |            |                | ולטה.                         | חירת פק            | סף על ידי ב             | שות סינון נוי               | ניתן לע           |            |
|             |             | בעו.      | יפוש שנקו  | טגוריות הח     | ויפוש ע"פ ק                   | צאות הר            | תציג את תו              | על חפש ו                    | לחיצה י           | 2)         |
|             |             | חרו.      | זיפוש שנב  | קטגוריות הו    | יקוי ואיפוס י                 | ת מחדל [           | נ אפס לבריר             | ל ניקוי הזנור               | לחיצה             |            |
|             | שמירת       | פות. לאחר | עיתים תכוו | שת אותך לו     | פוש שמשמ                      | גוריית חי          | שמירת קט                | יפוש בשם:                   | שמור ח            | 3          |
|             |             | ינשמרו'   | חיפושים ע  | י בחירתה 'ב    | זריזות על יד                  | מש בה ב            | בלי להשתו               | ת חיפוש, תו                 | קטגוריי           |            |
|             |             |           |            | ∽ ט באופן ידני | חיפושים שנשמרו:<br>שנה סטודני | יופיעו ב-<br>בת: 🚺 | ש שנשמרו<br>צטיין' במעו | וריות החיפוי<br>סטודנט ב'מי | בל קטג<br>הגדרת נ | 4)<br>5)   |
|             |             |           | יית 🗸      | זצטיינות אקדמ  | הדפס ו 🔓                      | צטיינות:           | יל קבלת הצ              | מייל עדבון ע                | שליחת             |            |

### תוכנית מצוינות

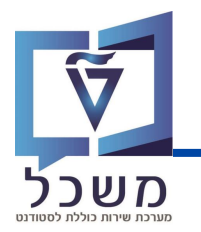

לאחר סינון במסך הכניסה, יתקבלו תוצאות לפי קטגוריות הסינון שנבחרו:

| 🌲 🔁   |          |         |          |         |          |            |          |                   |     |          |           |            | יקרמית 🗸  | הדפס הצטיינות א | מן ידני 🗸 📔 | שנה סטודנט באוו | % |
|-------|----------|---------|----------|---------|----------|------------|----------|-------------------|-----|----------|-----------|------------|-----------|-----------------|-------------|-----------------|---|
| הודפס | שמירה בה | זכאות ל | שמירה בה | זכאות ל | חסימה אק | תאריך וועד | ציון תזה | ממוצע ציונים כללי | שם  | שם תלמיד | תעודת זהו | מספר סטו   | הסמכה     | תוכנית הלי      | פקולטה      | תיאור של        | 0 |
|       |          | ۲       |          | ۲       |          | 26.07.2023 | 90       | 99.0              | ent | T TOUCH  | 800009680 | 0200006355 | מגיסטר למ | ניהול הבניי     | פקולטה לה   | מאסטר עם        | í |
|       |          | ۲       |          |         |          | 26.07.2023 | 90       | 99.0              | ent | T TOUCH  | 800009797 | 0200006366 | מגיסטר למ | ניהול הבניי     | פקולטה לה   | מאסטר עם        |   |
| •     |          | ۲       |          |         |          | 26.07.2023 | 93       | 98.0              | ent | T TOUCH  | 800009714 | 0200006358 | מגיסטר למ | ניהול הבניי     | פקולטה לה   | מאסטר עם        | 1 |
|       |          | ۲       |          |         |          | 27.07.2023 | 91       | 98.0              | ent | T TOUCH  | 800009763 | 0200006363 | מגיסטר למ | ניהול הבניי     | פקולטה לה   | מאסטר עם        |   |

#### <u>תוצאות הסטודנטים מוצגים עם נתונים רבים:</u>

- פרטים אישיים (שם בעברית ואנגלית, ת"ז, פקולטה ותוכנית לימודים)
  - ממוצע ציונים כללי וציון תזה (במסלול מגיסטר עם תזה)

ממוצע ציונים תקין ומתאים מסומן <mark>בירוק</mark>

ממוצע ציונים לא תקין ומתחת לנדרש מסומן <mark>באדום</mark>

- תאריך וועדת הסנאט •
- סטודנטים הזכאים להצטיינות / הצטיינות יתרה מסומנים ב –
- 🔹 סטודנטים שאינם זבאים להצטיינות / הצטיינות יתרה מסומנים ב 📙 💓
- 🐻 לאחר שמירת הסטודנט בתור מצטיין / מצטיין יתרה יופיע הסימון הבא 🚽
- לאחר שליחת מכתב לסטודנט המצטיין יופיע בעמודת 'הודפס' הסימון הבא –

| ציון תזה | ממוצע ציונים כללי |
|----------|-------------------|
| 90       | 99.0              |
| 93       | 98.0              |
| 91       | 98.0              |
| 99       | 97.0              |
| 93       | 97.0              |
| 90       | 96.0              |
| 96       | 96.0              |
|          |                   |

### תוכנית מצוינות

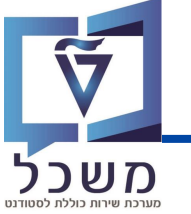

| מערכת שירוח                                  |                      |                                            |                                           |                            |                                     |                                         |                                               | (3)                                             | (                                                             | 2)                                                                          |
|----------------------------------------------|----------------------|--------------------------------------------|-------------------------------------------|----------------------------|-------------------------------------|-----------------------------------------|-----------------------------------------------|-------------------------------------------------|---------------------------------------------------------------|-----------------------------------------------------------------------------|
| תאריך וועדת סנאט<br>26.07.2023<br>26.07.2023 | ציון תזה<br>90<br>93 | ממוצע ציוני<br>99.0<br>98.0                | שם תלמיד<br>nagement<br>nagement          | שם תלמיד<br>T TOUCHT TOUCH | תעודת זהו<br>800009797<br>800009714 | מספר סטודנט<br>0200006366<br>0200006358 | ימית ∨<br>הסמכה<br>מגיסטר למד…<br>מגיסטר למד… | הדפס הצטיינות אקז<br>תוכנית הלי<br>ניהול הבנייה | ט באופן ידני עי<br>פקולטה<br>תזה פקולטה להנ<br>תזה פקולטה להנ | שנה סטודננ אין ק אין שנה סטודננ יש אין שנה של ק<br>מאסטר עם ו<br>מאסטר עם ו |
|                                              |                      | I                                          | <b></b> יו                                | ו הרלוונט                  | הסטודנס                             | בצד                                     | לחצי על                                       | ט במצטיין                                       | ביעת סטודנ                                                    | <del>ر</del> م (1                                                           |
|                                              |                      | טייני הדיקן<br>טייני הנשיא<br>נטייני הדיקן | ר לרשימת מצ<br>ר לרשימת מצ<br>ה מרשימת מי | ית: שמו<br>שמו             | תח חלונ                             | י 🗸 , תיפ                               | ט באופן ידנ                                   | שנה סטודנ                                       | צי על 🏏                                                       | לח (2)                                                                      |
|                                              |                      |                                            |                                           | lī                         | וייני הדיק                          | שימת מצנ                                | שמור לרו                                      | ין לחצי                                         | יטודנט מצטי                                                   | לס                                                                          |
|                                              |                      |                                            |                                           | י הנשיא                    | נ מצטיינ<br>ו                       | ר לרשימו<br>זומנו ב-                    | וצי שמו<br>צטיינים יכ                         | ין יתרה לר<br>נשמרו במי                         | יטודנט מצטי<br>זטודנטים שו                                    | לס<br>הכ                                                                    |
|                                              | ,                    | עקדמית ∨                                   | הצטיינות א                                | הדפנ 뒅                     | נ לחצי                              | נ הצטיינור                              | על קבלו                                       | ב לסטודנט                                       | שליחת מבתו                                                    | לע 3                                                                        |
|                                              |                      |                                            |                                           |                            |                                     | ייני הדיקן<br>ייני הנשיא                | רשימת מצט<br>רשימת מצט                        | <sup>נ:</sup> הצוגה מ<br>הצוגה מ                | פתח חלוניח                                                    | תי                                                                          |
|                                              |                      |                                            |                                           |                            | דיקן                                | זת מצטייני ה                            | צוגה מרשינ                                    | ין לחצי ה                                       | יטודנט מצטי                                                   | לס                                                                          |
|                                              |                      |                                            |                                           | ж                          | צטייני הנשי                         | ו מרשימת מא<br>נו ב-                    | וצי הצוגה<br>מייל יסומ                        | יון יתרה לר<br>שלחו להם                         | זטודנט מצטי<br>וודנטים שנע                                    | לס<br>סכ                                                                    |